Федеральное государственное образовательное бюджетное учреждение высшего образования "Финансовый университет при Правительстве Российской Федерации"

Федеральное государственное автономное образовательное учреждение высшего образования "Московский физико-технический институт (национальный исследовательский университет)"

Федеральное государственное бюджетное образовательное учреждение высшего образования "Российский экономический университет имени Г.В. Плеханова"

Федеральное государственное бюджетное образовательное учреждение высшего образования "Московский государственный технический университет имени Н.Э. Баумана (национальный исследовательский университет)"

Федеральное государственное бюджетное образовательное учреждение высшего образования "Московский государственный технологический университет "СТАНКИН"

Ордена Трудового Красного Знамени федеральное государственное бюджетное образовательное учреждение высшего образования "Московский технический университет связи и информатики"

Федеральное учебно-методическое объединение по укрупненной группе специальностей и направлений подготовки высшего образования "Информатика и вычислительная техника"

Фирма "1С"

Мероприятие проходит при поддержке Федерального агентства связи (Россвязь)

## XX международная научно-практическая конференция "Новые информационные технологии в образовании" (Технологии 1С: Перспективные решения для построения карьеры, цифровизации организаций и непрерывного обучения) 4–5 февраля 2020 года

Мастер-класс: Открытый урок по работе в программе "1С:Бухгалтерия 8"

Раздаточный материал

г. Москва, 2020

## Расчеты с контрагентами в 1С:Бухгалтерия 8

## (настройка справочников / заполнение основных документов / работа с выданными авансами)

При ведении расчетов с контрагентами в типовой конфигурации "1С:Бухгатерия 8" есть два принципиальных момента.

Во-первых, нужно настроить регистр сведений "Счета учета расчетов с контрагентами" (иногда его называют списком).

Во-вторых, нужно указать в какой роли по отношению к нашей организации, выступает контрагент по договору. Возможны варианты:

- С поставщиком;
- С покупателем;
- С комитентом (принципалом) на закупку;
- С комиссионером (агентом) на закупку;
- С комитентом (принципалом) на продажу;
- С комиссионером (агентом) на продажу;
- С факторинговой компанией;
- Прочее.

В программе предусмотрена возможность автоматического заполнения отдельных реквизитов документов. Например, при работе с документами, изменяющими дебиторскую/кредиторскую задолженность, автоматически заполняются счета расчетов с контрагентами.

Бывает, что в одной и той же организации учет расчетов с одним и тем же контрагентом по разным договорам ведутся на разных счетах. Схематично это можно отразить следующим образом:

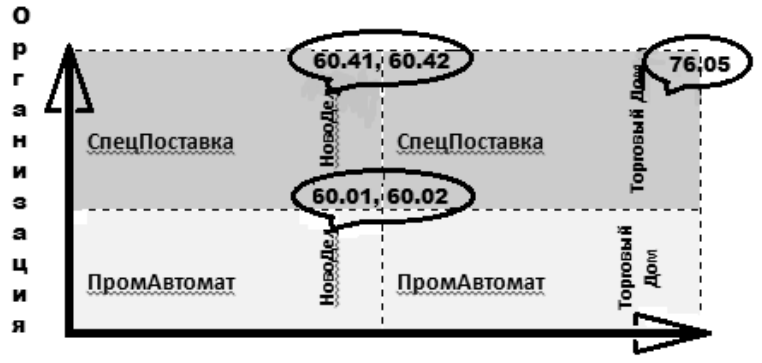

Контрагенты

Например, такие ситуации могут возникнуть при ведении учета в программе по нескольким организациям сразу, так называемом "многофирменном" учете.

Для одной организации контрагент может являться поставщиком, и взаиморасчеты с ним будут отражаться на счете № 60 "Расчеты с поставщиками и подрядчиками".

А для другой организации этот же контрагент будет относиться к "прочим контрагентам", и взаиморасчеты с ним будут отражаются на счете № 76 "Расчеты с разными дебиторами и кредиторами".

Автоматическое заполнение счетов учета в документах обеспечивается привязкой реквизитов документа, в данном случае договора, к регистру сведений "Счета учета расчетов с контрагентами".

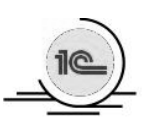

Чтобы перейти к регистру сведений "Счета учета расчетов с контрагентами", выберите на панели разделов **Справочники →** далее на панели навигации **Покупки и продажи → Контрагенты → Счета учета расчетов с контрагентами**.

| ← → ☆ Ka                                               | онтрагенты                               |                                | € : ×                    |  |  |  |  |  |  |  |
|--------------------------------------------------------|------------------------------------------|--------------------------------|--------------------------|--|--|--|--|--|--|--|
| Основное Счета расчетов с контрагентами                |                                          |                                |                          |  |  |  |  |  |  |  |
| Счета учета расч                                       | Счета учета расчетов с контрагентами     |                                |                          |  |  |  |  |  |  |  |
| Счета учета в документа                                | ах: <u>Показывать</u>                    |                                |                          |  |  |  |  |  |  |  |
| Создать                                                | Создать 🔂 Поиск (Ctrl+F) × Q - Еще - ?   |                                |                          |  |  |  |  |  |  |  |
| Контрагент Договор                                     | Вид расчетов                             | Счет расчетов<br>с поставщиком | Счет авансов<br>выданных |  |  |  |  |  |  |  |
| ~                                                      |                                          | 60.01                          | 60.02                    |  |  |  |  |  |  |  |
| Ref.                                                   | Расчеты в иностранной валюте 60.21 60.22 |                                |                          |  |  |  |  |  |  |  |
| Расчеты в валюте регламентированного учета 60.01 60.02 |                                          |                                |                          |  |  |  |  |  |  |  |
| M                                                      | Расчеты в условных единицах              | 60.31                          | 60.32                    |  |  |  |  |  |  |  |

Этот регистр предназначен для хранения счетов учета расчетов с контрагентами, которые используются при выборе контрагентов и договоров для подстановки в документы по умолчанию.

По умолчанию в него введены четыре записи – для расчетов в рублях, в валюте, в условных единицах, и для случаев, когда вид договора не определен. Фактически всегда действует правило, которое указано в первой строке, все остальные строчки являются исключениями.

Счета учета могут задаваться по организациям, контрагентам, договорам с контрагентами и видам расчетов. Если контрагент не указан, то эти счета будут распространяться на всех контрагентов, не имеющих индивидуальных правил учета или заданных счетов учета для групп, в которые они входят.

В поле "Контрагент" можно выбрать не только отдельного контрагента, но и группу контрагентов. В этом случае правило подстановки счетов будет распространяться на всех контрагентов, входящих в группу; кроме тех, для которых заданы свои счета учета.

Возможность указания счетов учета расчетов в разрезе организаций позволяет разным организациям вести учет расчетов с одним контрагентом на разных счетах / субсчетах.

Сведения о счетах расчетов с контрагентами хранятся в следующих ресурсах регистра:

- Счет учета расчетов с поставщиком;
- Счет учета авансов выданных;
- Счет учета расчетов с покупателем;
- Счет учета авансов полученных;
- Счет учета расчетов с комитентом;
- Счет учета расчетов по таре с поставщиком;

- Счет учета расчетов по таре с покупателем;
- Счет расчетов по претензиям.

При решении учебной задачи в регистре можно увидеть некоторые из них.

| Счета учета расче (1С:Предприя | плие) 🛃 🛄 🛐 М М+ М         | /   | □ × Ì |
|--------------------------------|----------------------------|-----|-------|
| Счета учета расчетов           | с контрагентами            |     |       |
| Записать и закрыть             | Ваписать Еще -             |     | ?     |
| Контрагент:                    |                            | •   | Ŀ     |
| Договор:                       |                            | •   | Ŀ     |
| Вид расчетов Расчеты в валк    | оте регламентированного уч | ета | >     |
| Счета учета                    |                            |     |       |
| Счет расчетов с поставщиком:   | 60.01                      | •   | 0     |
| Счет авансов выданных:         | 60.02                      | •   | Ŀ     |
| Счет расчетов с покупателем:   | 62.01                      | •   | Ŀ     |
| Счет авансов полученных:       | 62.02                      | •   | Ŀ     |
| Счет расчетов с комитентом:    | 76.09                      | -   | CD    |
| Счет расчетов по претензиям:   | 76.02                      | •   | ₽     |
| *                              | 2                          |     |       |

Если в регистр сведений "Счета расчетов с контрагентами" введены ошибочные счета учета, то каждый раз при вводе документа нужно будет вручную исправлять счета расчетов, что в свою очередь может привести к новым ошибкам. Например, если сотрудники, формирующие платежные

документы, будут вручную исправлять счета, а сотрудники, отвечающие за учет ТМЦ, не будут, то в результате вместо закрытия дебиторской задолженности в учете будет увеличиваться и дебиторская, и кредиторская задолженность.

Рассмотрим основные моменты работы со справочником "Контрагенты".

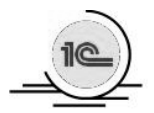

Чтобы перейти к справочнику контрагентов, выберите на панели разделов Справочники → далее на панели навигации Покупки и продажи → Контрагенты.

| + -> 🖈 Контрагенты                              |              | Ċ                                   | : × |
|-------------------------------------------------|--------------|-------------------------------------|-----|
| Основное Счета расчетов с контрагент            | ами          |                                     |     |
| Создать Создать группу                          | осье 🔄 ЭДО 🗸 | Загрузить 🔒 Конверт Поиск 🗙 🔍 – Еще | - ? |
| Наименование ↓                                  | ИНН          | Полное наименование                 | ЭДО |
| Банки                                           |              |                                     |     |
| <ul> <li>Государственные органы</li> </ul>      |              |                                     |     |
| Новые покупатели                                |              |                                     |     |
| Поставщики и покупатели                         |              |                                     |     |
| <ul> <li>Прочие дебиторы и кредиторы</li> </ul> |              |                                     |     |
| Учредители                                      |              |                                     |     |

Для ввода нового элемента нужно в левом верхнем углу справочника нажать **/Создать/** и заполнить форму ввода соответствующими данными. При решении учебной задачи автоматическое заполнение реквизитов нужно пропустить. Заполнение реквизитов нужно начинать заполнение со строки "Наименование". В ней вводится краткое наименование контрагента без сокращенного наименования правовой формы (ИП, ООО, АО, ПАО) и кавычек. Именно по этой строке осуществляется быстрый поиск контрагентов при заполнении документов.

| ← → 7                   | Д Спецпоставка (Контрагент)                                                                                 |
|-------------------------|----------------------------------------------------------------------------------------------------|
| Основное Д              | окументы Договоры Банковские счета Контактные лица Счета расчетов с контрагентами Номенклатура контрагентов |
| Записать и              | закрыть Записать Заполнить - Досье Справки 1СПАРК Риски 🗟 ЭДО - Еще - ?                                     |
| Вид<br>контрагента:     | Юридическое лицо 🔹                                                                                          |
| Наименование:           | Спецпоставка Заполнить по наименованию                                                                      |
| Полное<br>наименование: | ООО "Спецпоставка" История                                                                                  |
| Входит в<br>группу:     | Поставщики и покупатели - Саракс проверки контрасентов                                                      |
| Страна<br>регистрации:  | РОССИЯ <                                                                                                    |
| ИНН:                    | 7729108750 Заполнить по ИНН                                                                                 |
| КПП:                    | 770201001 История                                                                                           |
|                         | Контрагент есть в базе ФНС                                                                                  |
| OFPH:                   | 1027700271807                                                                                               |
| Комментарий:            |                                                                                                    |
| 🗸 Основной б            | анковский счет                                                                                              |
| Банк:                   | 044525225 ПАО СБЕРБАНК 🔹 🗗                                                                                  |
| Номер счета:            | 40702810838120107243                                                                                        |
| > Адрес и тел           | ефон                                                                                                    |
| > Дополнител            | ьная информация                                                                                             |

При вводе нового контрагента обратите внимание на "Основной банковский счет", реквизиты которого подтягиваются в документы автоматически. Для каждого контрагента в программе может быть указано несколько банковских счетов, а также неограниченное количество договоров. Как правило, расчеты ведутся по одному расчетному счету и по одному договору.

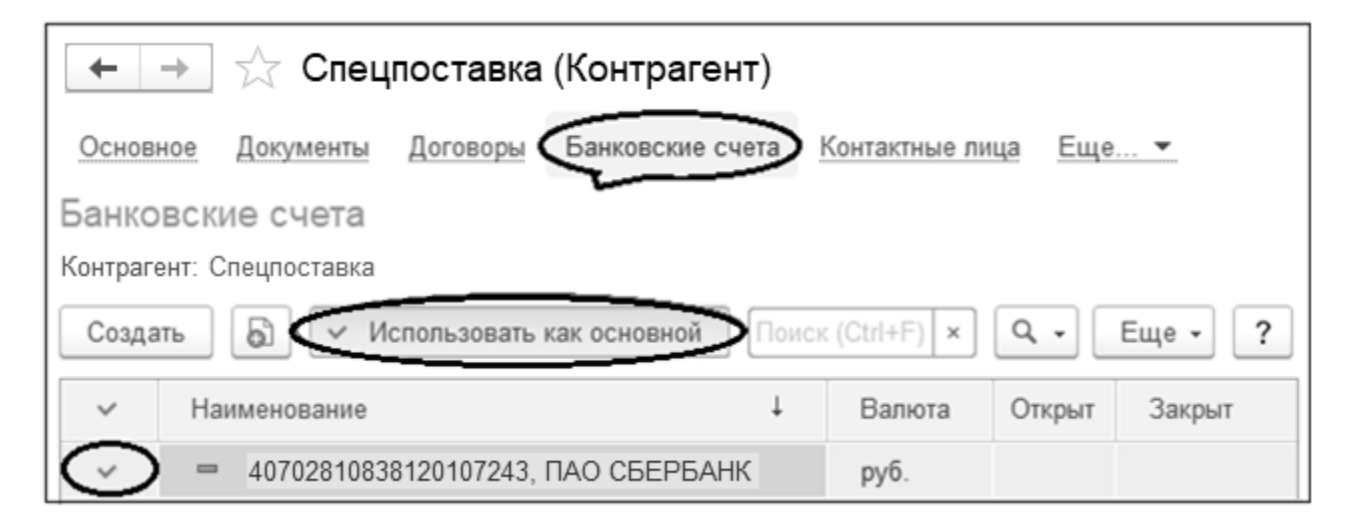

Чтобы в платежные документы по умолчанию подставлялись часто используемые счета и договоры, для каждого контрагента в карточке контрагента можно назначить основной банковский счет и договор с помощью кнопки **/Использовать как основной/**. Если отказаться от использования основного банковского счета/договора, то в документах каждый раз придется выбирать вручную эти реквизиты. Например, каждый раз при вводе документов реализации для корректной печати товарной накладной формы ТОРГ-12 нужно будет выбирать банковский счет вручную.

| 🔶 🔶 1 от С                | 1.01.2020 Поставка ТМЦ (Договор) 🔗 🗄 🛛 |
|---------------------------|----------------------------------------|
| Основное Документы        | Счета расчетов с контрагентами         |
| Записать и закрыть        | Записать 🖉 🖶 Печать 🗸 Еще 👻 🤶          |
| Вид договора: С постав    | щиком 🔹 Контрагент: Спецпоставка 💌 🗗   |
| Номер договора: 1         | от: 01.01.2020 🛗                       |
| Наименование: 1 от 01.0   | 1.2020 Поставка ТМЦ                    |
| ∨ Расчеты                 |                                        |
| Цена в: руб.              | ▼ CD                                   |
| Тип цен: Закупочная цена  |                                        |
| 🗹 Установлен срок оплат   | ы 30 дней                              |
| ∨ НДС                     |                                        |
| Заполнение ставки НДС в   | документах:                            |
| Из карточки номенклатуры  | I                                      |
| > Подписи                 |                                        |
| 🖂 Дополнительная инфор    | мация                                  |
| Срок действия до: 31.12.2 | 2020 📾                                 |
| Вид расчетов:             |                                        |

При вводе нового договора нужно контролировать правильность заполнения реквизита "Организация", поскольку в договор обычно автоматически подтягивается организация, настроенная по умолчанию. Если в одной базе ведется учет нескольких организаций, возможна ошибка ввода договора от имени другой организации.

Следует обратить внимание на правильность заполнения его реквизитов. Если в договоре выбрать вид "С покупателем", то он не будет "виден" в документе списания с расчетного счета с видом операции "Оплата поставщику".

Если в документе списания с расчетного счета выбрать вид операции "Возврат покупателю", то соответственно, увидеть и выбрать можно будет только договоры вида "С покупателем". Если при включении соответствующей функциональности выбрать вид договора "С комитентом (принципалом)" или "С комиссионером (агентом)", то становится доступной группа реквизитов "Комиссионное вознаграждение" для настройки порядка расчета и указания процента комиссионного вознаграждения.

В договоре дополнительно могут указываться номер, дата и срок действия договора, которые используются для дальнейшего анализа и контроля расчетов с контрагентом.

В реквизите "Наименование" по умолчанию появляются ранее введенные номер и дата договора, а при необходимости дописывается "краткое" наименование договора.

Реквизит "Цена" обычно используется для двух целей.

Во-первых, указать в какой валюте и по какому курсу оформлять первичные документы. Здесь можно выбрать либо рубли, либо валюты открытых банковских счетов, либо условные единицы.

Во-вторых, "объяснить" программе, какие счета расчетов использовать, чтобы привязать дебиторскую и кредиторскую задолженность к разным субсчетам, что может в дальнейшем пригодиться для соответствующей настройки регистра сведений "Счета расчетов с контрагентами".

При стандартной настройке регистра сведений "Счета расчетов с контрагентами" используются следующие счета.

| Валюта                                                | Вид расчетов                                     | С поставщиком | С покупателем |
|-------------------------------------------------------|--------------------------------------------------|---------------|---------------|
| РУБ.                                                  | Расчеты в валюте<br>регламентированного<br>учета | 60.01/60.02   | 62.01/62.02   |
| USD (или любая другая<br>валюта)                      | Расчеты в иностранной<br>валюте                  | 60.21/60.22   | 62.21/62.22   |
| USD (или любая другая<br>валюта)                      | Расчеты в условных<br>единицах                   | 60.31/60.32   | 62.31/62.32   |
| + Включенный флаг<br>"Расчеты в условных<br>единицах" |                                                  |               |               |

Реквизит "Тип цен" позволяет выбрать нужный тип цен номенклатуры, который будет автоматически подставляться в заголовочную часть документов поступления и реализации, и в соответствии с которым будут автоматически заполняться цены в этих документах.

При "включении" флажка **Установлен срок оплаты по договору** открывается поле, в котором можно ввести срок погашения дебиторской/кредиторской задолженности, установленный в договоре с контрагентом. "Наличие" этого флажка зависит от того, "включена" ли соответствующая настройка в параметрах учета.

Для контроля просроченных платежей используются специальные отчеты (панель разделов Руководителю → панель навигации Расчеты с покупателями/поставщиками → Задолженность покупателей/поставщикам по срокам долга).

В договоре также можно указать порядок заполнения ставки НДС в документах,

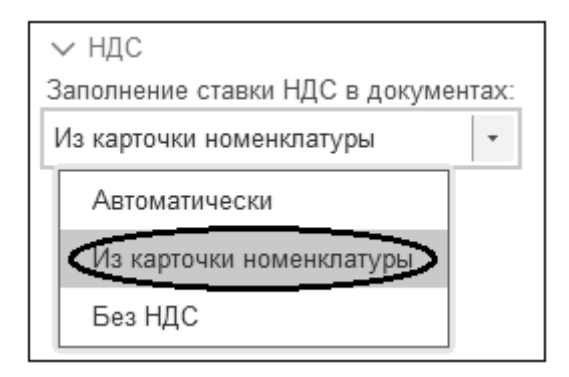

Для получения печатной формы договора в строке "Подписи" можно указать ФИО и должности представителей организации и контрагента, а также установить флажок **Договор подписан**.

Реквизит "Вид расчетов" предназначен для добавления к договору дополнительной аналитики, не связанной с синтетическими счетами, которую можно использовать в дальнейшем при автоматическом заполнении документов и формировании отчетов (например, при автоматическом заполнении документов услуг").

На расчеты с контрагентами могут повлиять такие базовые настройки программы, как функциональность, параметры учета, проведение документов, учетная политика, настройка налогов и отчетов, а также персональные настройки.

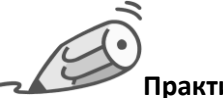

Практикум № 1

В справочник "Контрагенты" к существующим группам "Государственные органы" и "Учредители " добавьте новые группы:

- Банки;
- Поставщики
- Покупатели;
- Прочие дебиторы и кредиторы.

| Наименование                               |        | ИНН | Полное наименование | ЭДО |
|--------------------------------------------|--------|-----|---------------------|-----|
| • 🛅 Банки                                  |        |     |                     |     |
| <ul> <li>Посударственные органа</li> </ul> | ы      |     |                     |     |
| <ul> <li>Поставщики и покупател</li> </ul> | пи     |     |                     |     |
| • 🗎 Прочие дебиторы и кред                 | циторы |     |                     |     |
| Учредители                                 |        |     |                     |     |

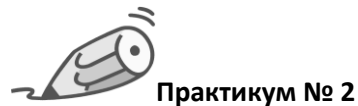

В группу "Поставщики и покупатели" справочника "Контрагенты" введите новых поставщиков:

| Наименование                | ИНН        | Полное наименование | эдо |
|-----------------------------|------------|---------------------|-----|
| < 🗎 Поставщики и покупатели | >          |                     |     |
| = Промавтомат               | 7714589088 | АО "Промавтомат"    |     |
| — Спецпоставка              | 7729108750 | ООО "Спецпоставка"  |     |

АО "Промавтомат"; ИНН 7714589088; КПП 771401001; ОГРН 1057746190480.

Создайте рублевый банковский счет в ПАО "СБЕРБАНК",

БИК 04452522;расчетный счет: 40702810938120110745.

Создайте договор "Поставка основных средств";

вид договора – с поставщиком; валюта расчетов – руб.

ООО "Спецпоставка"; ИНН – 7729108750; КПП 770201001, ОГРН 1027700271807.

Создайте рублевый банковский счет в ПАО "СБЕРБАНК",

БИК 04452522; расчетный счет: 40702810838120107243.

Создайте два договора с ООО "Спецпоставка" и объедините их в группу "Договоры ООО "Спецпоставка" за 2018 год".

- Договор "Поставка ТМЦ"; вид договора с поставщиком; валюта расчетов руб.
- Договор "Транспортные расходы"; вид договора с поставщиком; валюта расчетов руб.

| 🗲 → ☆ Спецпоставка (Контрагент)                |                   |           |                |                 |                    |  |  |  |  |
|------------------------------------------------|-------------------|-----------|----------------|-----------------|--------------------|--|--|--|--|
| Основное Документы Договоры Банковские счета К | онтактные лица С  | чета расч | етов с контраг | ентами Номенкла | атура контрагентов |  |  |  |  |
| Договоры                                       |                   |           |                |                 |                    |  |  |  |  |
| Действует на:                                  | Действует на:     |           |                |                 |                    |  |  |  |  |
| Создать Создать группу 🗿 🖉 🗸 Испол             | њзовать как основ | ной 🗌     | оиск (Ctrl+F)  | × Q             | Еще - ?            |  |  |  |  |
| ✓ Наименование ↓                               | Вид договора      | Номер     | Дата           | Срок действия   | Валюта             |  |  |  |  |
| 🗢 🚞 Договоры ООО "Спецпоставка" за 2020 год    |                   |           |                |                 |                    |  |  |  |  |
| = 1 от 01.01.2020 Поставка ТМЦ                 | С поставщиком     | 1         | 01.01.2020     | 31.12.2020      | руб.               |  |  |  |  |
| = 2 от 01.01.2020 Транспортные расходы         | С поставщиком     | 2         | 01.01.2020     | 31.12.2020      | руб.               |  |  |  |  |

Практикум № 3

#### Сформируйте 10 января платежное поручение на выплату аванса поставщику АО

"Промавтомат" по договору "Поставка основных средств" в сумме 50 000.00 руб., вид договора – с поставщиком; валюта расчетов – руб.

| ← → ☆                  | Платежное поручение НД00-000001 от 10.01.2020 20:00:01                                                                        |
|------------------------|----------------------------------------------------------------------------------------------------|
| Провести и зан         | хрыть Записать Провести 🎯 Настройка 🔒 Платежное поручение 📳 🖉 Создать на основании 🔹 1С:ДиректБанк 🔹 Еще 🔹 🤶                  |
| Номер:                 | НД00-000001 от: 10.01.2020 20:00:01 🗎 повторять платеж?                                                                       |
| Вид операции:          | Оплата поставщику • Банковский счет: 40702810338040413151, ПАО СБЕРБАНК • Ф                                                   |
| Получатель:            | Промавтомат 🔹 🖉 Досье ИНН 7715548581, КПП <не требуется>, ООО "Новое Дело"                                                    |
|                        | 1СПАРК Риски: подключитесь или узнайте подробнее Статья расходов: Приобретение, создание, модернизация и реконструкция вн 💌 🖉 |
| ИНН 7714589088,        | КПП <не требуется>, АО "Промавтомат" Вид платежа: Электронно •                                                                |
| Счет получателя:       | 40702810938120110745, ПАО СБЕРБАНК + D ? Очередность: 5 + Прочие платежи (в т.ч. налоги и взносы)                             |
| Договор:               | 1 от 01.01.2020 Поставка основных средств + цэ Идентификатор платежа: ?                                                       |
| Сумма платежа:         | 50 000,00 目                                                                                                    |
| Ставка НДС:            | 20% -                                                                                                    |
| Сумма НДС:             | 8 333,33 🗐                                                                                                    |
| Назначение<br>платежа: | Оплата по договору 1 от 01.01.2020 Поставка основных средств<br>Сумма 50000-00<br>В т.ч. НДС (20%) 8333-33                    |
| Состояние:             | Подготовлено - Ввести документ списания с расчетного счета                                                                    |
| Комментарий:           |                                                                                                    |

Зарегистрируйте платежное поручение в банковской выписке 10 января (создайте документ "Списание с расчетного счета" с помощью ввода на основании).

Самостоятельная работа

- 1. Сформируйте 13 января платежное поручение на выплату аванса поставщику ООО "Спецпоставка" по договору "Поставка ТМЦ" в сумме 60 000.00 руб. Зарегистрируйте платежное поручение в банковской выписке 13 января (создайте документ "Списание с расчетного счета" с помощью ввода на основании).
- Сформируйте 15 января платежное поручение на выплату аванса поставщику ООО "Спецпоставка" по договору "Поставка ТМЦ" в сумме 40 000.00 руб. Зарегистрируйте платежное поручение в банковской выписке 15 января (создайте документ "Списание с расчетного счета" с помощью ввода на основании).

| 🔶 🔶 Платежные поручения 🖉                                                                      |             |           |                                                 |              |           |                   |  |  |  |
|------------------------------------------------------------------------------------------------|-------------|-----------|-------------------------------------------------|--------------|-----------|-------------------|--|--|--|
| Банковский счет: 🗹 40702810338040413151, ПАО СБЕРБАНК 🔹                                        |             |           |                                                 |              |           |                   |  |  |  |
| Дата:                                                                                          |             |           |                                                 |              |           |                   |  |  |  |
| Создать 🗟 Загрузить 🔹 Оплатить 🔹 Отправить в банк С 🖨 Печать 🔹 1С:ДиректБанк 🔹 Поиск 🙁 Еще 🔹 ? |             |           |                                                 |              |           |                   |  |  |  |
| Дата ↓                                                                                         | Номер       | Сумма     | Назначение платежа                              | Получатель   | Состояние | Вид операции      |  |  |  |
| 国 13.01.2020                                                                                   | НД00-000002 | 60 000,00 | Оплата по договору 1 от 01.01.2020 Поставка ТМЦ | Спецпоставка | Оплачено  | Оплата поставщику |  |  |  |
| □ 15.01.2020                                                                                   | НД00-000003 | 40 000,00 | Оплата по договору 1 от 01.01.2020 Поставка ТМЦ | Спецпоставка | Оплачено  | Оплата поставщику |  |  |  |

Вот как это должно выглядеть в банковской выписке.

| +     | → ☆          | Банковски  | е выпи    | іски         |                             |          |              |                   |
|-------|--------------|------------|-----------|--------------|-----------------------------|----------|--------------|-------------------|
| Дата: |              | 🛱 Ба       | ковский с | чет: 🗹 [4070 | 2810338040413151, ПАО СБЕРЕ | БАНК     |              | •                 |
| + n   | Іоступление  | - Списание | 6         | Загрузить    | 🕅 Кт Подобрать 🕒 Рее        | стр доку | ментов       | (Ctrl+F) × Еще •  |
| 6     | Дата         | ↓ Посту    | /пление   | Списание     | Назначение платежа          |          | Контрагент   | Вид операции      |
|       | □, 13.01.202 | 20         |           | 60 000,00    | Оплата по договору Поставк  | а ТМЦ    | Спецпоставка | Оплата поставщику |
|       | □, 15.01.202 | 20         |           | 40 000,00    | Оплата по договору Поставка | а ТМЦ    | Спецпоставка | Оплата поставщику |
|       |              |            |           |              |                             |          |              |                   |

# Особенности поступления ТМЦ / МПЗ в 1С:Бухгалтерия 8

В типовой конфигурации "1С:Бухгатерия 8" все МП3/ТМЦ – материалы, товары, услуги, объекты основных средств, оборудование к установке, объекты строительства, а также материалы в переработку, приходуются по одной и той же схеме.

Это позволяет сократить число однотипных документов; в то же время, обеспечивая достаточно высокую гибкость в настройке алгоритмов отражения поступления МПЗ/ТМЦ. Для отражения поступления МПЗ/ТМЦ в бухгалтерском учете чаще всего используется документ "Поступление (акты, накладные)".

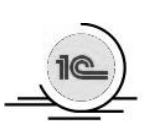

Чтобы перейти к документам оприходования, выберите на панели разделов **Покупки** → далее на панели навигации **Покупки** → **Поступление (акты, накладные),** Поступление доп. расходов.

| Покупки                       |
|-------------------------------|
| Доверенности                  |
| Счета от поставщиков          |
| Поступление (акты, накладные) |
| Поступление доп. расходов     |
| Возвраты поставщикам          |
| Счета-фактуры полученные      |

При работе с документом "Поступление (акты, накладные)" в левом верхнем углу открывшейся формы нужно нажать /Поступление/ и выбрать из списка нужный вид операции, чаще всего это Товары или Услуги.

| 🗲 🔶 🏠 Поступление (акты, накладные) |                                 |             |  |  |  |  |  |
|-------------------------------------|---------------------------------|-------------|--|--|--|--|--|
| Контрагент:                         | •                               |             |  |  |  |  |  |
| 🖸 Поступление - 🔊 👫 🖨               | Печать • Загрузить • Создать на | основании 👻 |  |  |  |  |  |
| Товары (накладная)                  | Контрагент                      | Сумма       |  |  |  |  |  |
| Услуги (акт)                        |                                 |             |  |  |  |  |  |
| Товары, услуги, комиссия            |                                 |             |  |  |  |  |  |
| Основные средства                   |                                 |             |  |  |  |  |  |
| Земельные участки                   |                                 |             |  |  |  |  |  |
| Материалы в переработку             |                                 |             |  |  |  |  |  |
| Оборудование                        |                                 |             |  |  |  |  |  |
| Объекты строительства               |                                 |             |  |  |  |  |  |

Заголовочная часть документа содержит обязательные для заполнения реквизиты – номер и дату приходной накладной поставщика, а при необходимости организацию и склад, а также контрагента и договор.

| 🗲 🔺 🏠 Поступление товаров: Накладная НД00-000001 от 17.01.2020 7:00:00 🧷 🗄 🗙 |               |            |                                                                                                    |            |               |               |                                  |              |         |       |   |
|------------------------------------------------------------------------------|---------------|------------|----------------------------------------------------------------------------------------------------|------------|---------------|---------------|----------------------------------|--------------|---------|-------|---|
| Провести и закры                                                             | ать Запис     | сать Пр    | овести Дт Кт                                                                                                    | r 🕒 Nev    | чать 👻 Со     | здать на осн  | овании 👻 [                       | 1            | 🖻 эдо 🗸 | Еще 🕶 | ? |
| Накладная №: 17                                                              | OT:           | 17.01.2020 | <b></b>                                                                                                    | [          | Оригинал      | толучен       |                                  |              |         |       |   |
| Номер: НДО                                                                   | 0-00001 от:   | 17.01.2020 | 7:00:00 🗎                                                                                                    | E, C       | Склад:        | Основной      | склад                            |              | -       |       |   |
| Контрагент: Спе                                                              | цпоставка     |            | • @ ? <f< td=""><td>Расчеты: (</td><td>Срок 16.02.20</td><td>20, 60.01, 60</td><td>.02, зачет ава</td><td>нса автомати</td><td>ически</td><td></td><td></td></f<> | Расчеты: ( | Срок 16.02.20 | 20, 60.01, 60 | .02, зачет ава                   | нса автомати | ически  |       |   |
| Договор: 1 от                                                                | 01.01.2020 По | ставка ТМЦ | • C                                                                                                    | [          | Грузоотправи  | ель и грузоп  | олучатель                        |              |         |       |   |
| Счет на оплату:                                                              |               |            | * LD                                                                                                    | 1          | Тип цен: Заку | почная цена   | (НДС сверху)                     |              |         |       |   |
| Добавить П                                                                   | одбор Из      | менить     | •                                                                                                    |            | ا 🖑 Доба      | зить по штри  | хкоду                            | Еще 🕶        |         |       |   |
| N Номенклатура                                                               | Количество    | Цена       | Сумма                                                                                                    | % НДС      | НДС           | Всего         | Счет учета                       | Счет НДС     |         |       |   |
| 1 Брус                                                                       | 1,000         | 5 000,00   | 5 000,00                                                                                                    | 20%        | 1 000,00      | 6 000,00      | 10.01                            | 19.03        |         |       |   |
| 2 Доска                                                                      | 30,000        | 2 500,00   | 75 000,00                                                                                                    | 20%        | 15 000,00     | 90 000,00     | 10.01                            | 19.03        |         |       |   |
| Счет-фактура: <u>17 о</u>                                                    | r 17.01.2020  |            |                                                                                                    | ?          | Bcero: 96     | 000,00 py6    | <ol> <li>НДС (в т.ч.)</li> </ol> | : 16 000,00  |         |       |   |

Склад указывается, поскольку в плане счетов на счетах учета номенклатуры аналитический учет ведется по номенклатуре, партиям и складам, что определяется настройкой параметров учета типовой конфигурации.

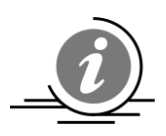

Оприходование товаров, услуг, оборудования и других ТМЦ / МПЗ в бухгалтерском и налоговом учете производится в соответствии со счетами учета, указанными в документе. При этом и в бухгалтерском, и в налоговом учете используется один и тот же счет.

При заполнении заголовочной части документа поступления счета учета расчетов с контрагентом подтягиваются из соответствующего регистра сведений. Поскольку для каждого контрагента можно настроить собственные счета расчетов, то при выборе конкретного контрагента и договора может произойти смена счетов учета.

При вводе строк в табличную часть документа поступления счета учета номенклатуры подтягиваются из соответствующего регистра сведений "Счета учета номенклатуры".

Рассмотрим некоторые особенности работы с этим регистром. При ведении учета по нескольким организациям может возникнуть ситуация, когда одна и та же номенклатура используется несколькими организациями. Но в одной организации она используется как товар и учитывается на счете № 41 "Товары", в другой организации – как материал и учитывается на счете № 10 "Материалы", а в третьей – как готовая продукция и учитывается на счете № 43 "Готовая продукция".

Чтобы не дублировать элементы в справочнике "Номенклатура", можно в регистре сведений "Счета учета номенклатуры" установить для одного и того же вида номенклатуры разные счета учета в зависимости от организации. Схематично это можно отразить следующим образом:

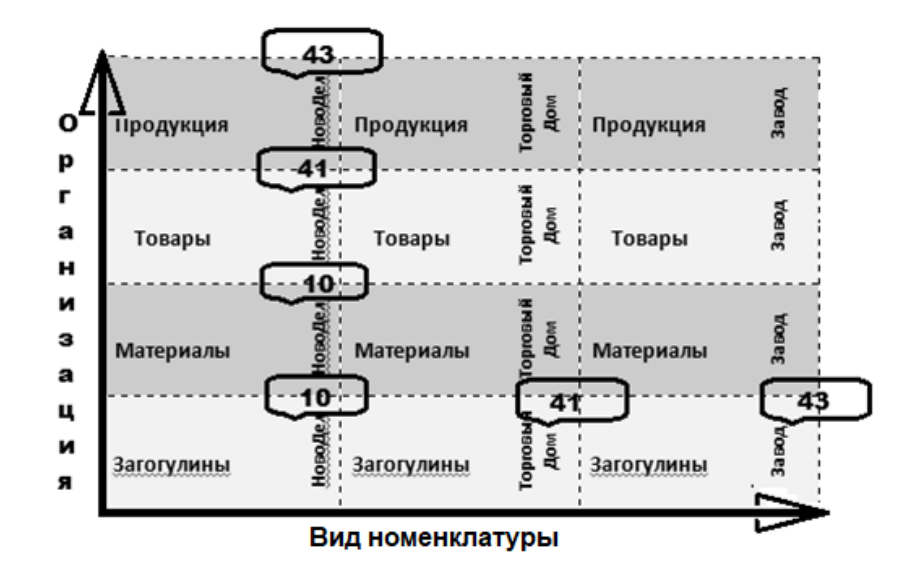

Если при вводе элемента справочника "Номенклатура" некорректно выбран вид номенклатуры, то это приведет в неправильному заполнению документов, в которые будет выбран этот элемент справочника "Номенклатура".

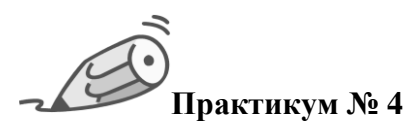

Добавьте в справочник "Номенклатура" новые группы "Материалы, счет № 10.01", "Запасные части, счет № 10.05", "Топливо, счет № 10.03"и "Канцтовары, счет № 10.06" и настройте для них соответствующие счета учета с помощью регистра "Счета учета номенклатуры". В случае создания новой группы "Материалы, счет № 10.01" задача решается просто.

1. Создайте на закладке "Основное" справочника "Номенклатура" новую группу "Материалы, счет № 10.01", выбрав во второй строке одноименный вид номенклатуры из списка "Виды номенклатуры".

| ☆ Материалы, счет         | № 10.01 (Номенклатура)             | ∂ : □ × |
|---------------------------|------------------------------------|---------|
| Записать и закрыть        | Записать                           | Еще - ? |
| Наименование: Материа     | лы, счет № 10.01                   |         |
| Вид номенклатуры: Материа | алы 🗸 🕑                            | •       |
| Возв                      | ратная тара                        |         |
| Инве                      | ентарь и хозяйственные принадлежно | сти     |
| Мате                      | ериалы                             |         |

В программе к этому виду номенклатуры уже привязаны соответствующие счета регистра "Счета учета номенклатуры".

| $\leftarrow \rightarrow$ | Номенклатура                             |                                  | i ×                             |
|--------------------------|------------------------------------------|----------------------------------|---------------------------------|
| Основное Вид             | ды номенклатуры Счета учета номенклатуры | Типы цен номенклатуры Тип планов | ых цен                          |
| Счета учета              | номенклатуры                             |                                  |                                 |
| Счета учета в док        | ументах: Показывать                      |                                  |                                 |
| Создать 🗔                |                                          | Поиск (Ctrl+F)                   | х Q т Ещет ?                    |
| Номенклатура             | Вид номенклатуры                         | ☆ Счета учета номенклат          | уры ∂∶□×                        |
|                          |                                          | Записать и закрыть Записати      | Б Еще - <b>?</b>                |
|                          |                                          |                                  |                                 |
|                          | Спецодежда                               | Вид Материалы - 🗗                | Склад: 🗸 🗸 🗗                    |
| ~                        | Спецоснастка                             | номенклатуры.                    | Тип силала:                     |
|                          | Инвентарь и хозяйственные принадлежности | Номенклатура:                    |                                 |
|                          | Возвратная тара                          | Счета учета номенклатуры         | Счета учета НДС                 |
|                          | Оборудование (объекты основных средств)  |                                  | приобретенным                   |
|                          | Оборудование к установке                 | Счет 10.07 • 🗗                   | ценностям:                      |
|                          | Товары на комиссии                       |                                  | реализации:                     |
|                          | Товары на ответственном хранении         |                                  | НДС,<br>упраченный на 19.05 т 🗗 |
|                          | Полуфабрикаты                            |                                  | таможне:                        |
|                          | Продукция                                | Счета доходов и расходов от      | Счета учета материалов,         |
|                          | Продукция из материалов заказчика        | Определять счета ?               | Материалы 003.01 + 🗗            |
|                          | Товары                                   | автоматически                    | заказчика на складе:            |
| ~ (                      | Материалы                                | Счет доходов: 91.01 🔹 😐          | Материалы 🗸 🖉                   |
|                          | Услуги                                   | Счет 91.02 + ம                   | заказчика в                     |

2. В случае создания новой группы "Запасные части, счет № 10.05" сначала нужно открыть список "Виды номенклатуры" и добавить в него три новых вида номенклатуры "Запасные части", "Топливо" и "Канцтовары".

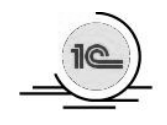

Чтобы перейти к списку "Виды номенклатуры", выберите на панели разделов Справочники → далее на панели навигации Товары и услуги → Номенклатура → Виды номенклатуры → Создать.

| +    | → Номенклатура : ×                                    |
|------|-------------------------------------------------------|
| Осно | вное Виды номенклатуры Счета учета номенклатуры Еще 🕶 |
| Видь | и номенклатуры                                        |
| Созд | ать 🔂 Поиск (Ctrl+F) 🗙 🔍 Еще -                        |
| Наи  | менование ↓                                           |
| -    | Возвратная тара                                       |
|      | Запасные части                                        |
| -    | Инвентарь и хозяйственные принадлежности              |
|      | Канцтовары                                            |
| -    | Материалы                                             |
| -    | Оборудование (объекты основных средств)               |
| -    | Оборудование к установке                              |
| -    | Полуфабрикаты                                         |
| -    | Продукция                                             |
| -    | Продукция из материалов заказчика                     |
| -    | Спецодежда                                            |
| -    | Спецоснастка                                          |
| -    | Товары                                                |
| -    | Товары на комиссии                                    |
| -    | Товары на ответственном хранении                      |
|      | Топливо                                               |
| -    | Услуги                                                |

Создайте вид номенклатуры "Запасные части" по образцу на рисунке, а затем по аналогии еще два вида номенклатуры "Канцтовары" и "Топливо".

| ☆ Запасные части (Виды номенклатуры) 🔗 | : |     | × |
|----------------------------------------|---|-----|---|
| Основное Счета учета номенклатуры      |   |     |   |
| Записать и закрыть Записать            |   | Еще | • |
| Наименование: Вапасные части           |   |     |   |
| 🗌 Услуга                               |   |     |   |

 Создайте в справочнике "Номенклатура" новую группу "Запасные части, счет № 10.05", выбрав ранее введенный одноименный вид номенклатуры "Запасные части" из списка "Виды номенклатуры".

| 🕁 Запасные        | части, счет № 10.05 (Номенклатура) | ∂ : □ × |
|-------------------|------------------------------------|---------|
| Записать и закр   | Записать                           | Еще - ? |
| Наименование:     | Запасные части, счет № 10.05       |         |
| Вид номенклатурь; | Вапасные части                     |         |
|                   | Возвратная тара                    | ]       |
|                   | Запасные части                     |         |

Введите в регистр "Счета учета номенклатуры" соответствующие счета учета номенклатуры для группы "Запасные части" вручную.

| ☆ Счета учета номенклатуры                | €? : □ ×                                          |
|-------------------------------------------|---------------------------------------------------|
| Записать и закрыть Записать               | Еще - ?                                           |
| Вид номенклатуры: Запасные части 🗸 🗸      | _р Склад: × _₽                                    |
| Номенклатура:                             | 🗗 Тип склада: 📃 🔻 🗙                               |
| Счета учета номенклатуры                  | Счета учета НДС                                   |
| Счет учета: 10.05 - 🗗                     | НДС по приобретенным ценностям: 19.03 - 🖉         |
| Счет передачи: 🗾 🛨 🗗                      | НДС по реализации:                                |
|                                           | НДС, уплаченный на таможне: 🛛 🔹 🗗                 |
| Счета доходов и расходов от<br>реализации | Счета учета материалов, принятых в<br>переработку |
| Определять счета автоматически ?          | Материалы заказчика на 🗸 🖓                        |
| Счет доходов: 🔹 🗗                         |                                                   |
| Счет расходов:                            | производстве:                                     |

4. Создайте в справочнике "Номенклатура" еще две новые группы "Канцтовары, счет № 10.06" и "Топливо, счет № 10.03" и настройте в регистре "Счета учета номенклатуры" счета для этих двух групп в соответствии с рисунком (легче всего это сделать копированием).

| $\leftarrow$ $\rightarrow$ | Ном               | иенклатура    |          |               |                          |              |                               | 8 8 8 | ×      |
|----------------------------|-------------------|---------------|----------|---------------|--------------------------|--------------|-------------------------------|-------|--------|
| Основное                   | Виды ном          | енклатуры Сч  | ета учет | а номенклатур | Типы цен ном             | енклатуры Ти | п плановых цен                |       |        |
| Счета уче                  | ета номе          | нклатуры      |          |               |                          |              |                               |       |        |
| Счета учета                | документа         | х: Показывать |          |               |                          |              |                               |       |        |
| Создать                    | 6                 |               |          |               |                          |              |                               |       |        |
| Номенглат                  | Номен платура Вид |               | ι ↓      |               | Счета учета номенклатуры |              | Счета доходов и расходов от р |       | зации  |
| ረነ                         |                   | номенклатуры  |          | Счет учета    | Счет передачи            | Счет доходов | Счет расходов                 | Н     | ІДС по |
|                            |                   |               |          | 41.01         | 45.01                    |              |                               | 1     | 9.03   |
|                            |                   | Канцтовары    |          | 10.06         |                          |              |                               | 1     | 9.03   |
|                            |                   | Топливо       |          | 10.03         |                          |              |                               | 1     | 9.03   |
|                            |                   | Запасные час  | ти       | 10.05         |                          |              |                               | 1     | 9.03   |

# 5. Добавьте в группу "Материалы" справочника "Номенклатура" два новых элемента "Брус осиновый" и "Доска дубовая".

| ← → ☆ <b>Б</b> р            | рус (Номенклатура)                                              | Ð    | 0<br>0<br>0 | ×    |
|-----------------------------|-----------------------------------------------------------------|------|-------------|------|
| Основное Цены Пра           | вила определения счетов учета Спецификации Назначения использов | ания | Штрих       | коды |
| Записать и закрыть          | Записать                                                        | Ещ   | e •         | ?    |
| Вид номенклатуры:           | Материалы - С                                                   |      |             |      |
| Наименование:               | Брус                                                            |      |             |      |
| Полное наименование:        | Брус осиновый                                                   |      |             |      |
| Артикул:                    |                                                                 |      |             |      |
| Входит в группу:            | Материалы 🗧 🗗                                                   |      |             |      |
| Единица:                    | м3 🔹 🖬 Кубический метр                                          |      |             |      |
| % НДС:                      | 20% -                                                           |      |             |      |
| Цена продажи:               | 0,00 руб. ?                                                     |      |             |      |
| Номенклатурная группа:      | Основная номенклатурная группа 🛛 🔹 🗗                            |      |             |      |
| Комментарий:                |                                                                 |      |             |      |
| ∨ Производство              |                                                                 |      |             |      |
| Статья затрат: Списание     | е материалов 👻 🗗                                                |      |             |      |
| Материалы: <u>Заполните</u> | 2                                                               |      |             |      |

| ← → ☆ Да                   | оска (Номенклатура) 🖉 : ×                                                     |
|----------------------------|-------------------------------------------------------------------------------|
| Основное Цены Пра          | вила определения счетов учета Спецификации Назначения использования Штрихкодь |
| Записать и закрыть         | Записать Еще - ?                                                              |
| Вид номенклатуры:          | Материалы - С                                                                 |
| Наименование:              | Доска                                                                         |
| Полное наименование:       | Доска дубовая                                                                 |
| Артикул:                   |                                                                               |
| Входит в группу:           | Материалы 🗧 🗗                                                                 |
| Единица:                   | м2 - С Квадратный метр                                                        |
| % НДС:                     | 20% -                                                                         |
| Цена продажи:              | 0,00 руб. ?                                                                   |
| Номенклатурная группа:     | Основная номенклатурная группа 🔹 🗗                                            |
| Комментарий:               |                                                                               |
| ∨ Производство             |                                                                               |
| Статья затрат: Списание    | материалов 🝷 🗗                                                                |
| Материалы: <u>Заполнит</u> | 2                                                                             |

#### Вот как после всех изменений будет выглядеть закладка "Основное" справочника "Номенклатура" в режиме просмотра "Дерево".

| 🗕 🔶 🏠 Номенклатура              | а                  |                |                  | : ×            |
|---------------------------------|--------------------|----------------|------------------|----------------|
| Основное Виды номенклатуры Счет | га учета номенклат | уры Типы цен н | оменклатуры Ти   | п плановых цен |
| Создать Создать группу          | Загрузить          | Выгрузить      | Тоиск (Ctrl+F) × | Еще - ?        |
| Наименование                    | ↓ Артикул          | Единица        | % НДС            | Комментарий    |
| 🗢 🗀 Номенклатура                |                    |                |                  |                |
| ⊕ 💼 Запасные части, счет № 1    | 0.05               |                |                  |                |
| ⊕ 💼 Канцтовары, счет № 10.06    |                    |                |                  |                |
| 🗢 🛅 Материалы                   |                    |                |                  |                |
| = Брус                          |                    | мЗ             | 20%              |                |
| = Доска                         |                    | м2             | 20%              |                |
| ⊕ 📄 Топливо, счет № 10.03       |                    |                |                  |                |

Оприходование номенклатуры отражается бухгалтерской записью по дебету счета, который подтягивается из регистра сведений "Счета учета номенклатуры", в корреспонденции со счетом учета расчетов с контрагентом. По умолчанию значение этого счета подтягивается из ресурса "Счет учета расчетов с поставщиком"/"Счет учета авансов выданных" регистра сведений "Счета учета учета сведений".

В документе можно самостоятельно установить порядок зачета аванса. В типовой конфигурации в каждом документе, который изменяет дебиторскую / кредиторскую задолженность, есть настройка "Способ зачета аванса". Она открывается в заголовочной части документа в реквизите "Расчеты". Возможные следующие варианты установки переключателя:

- Автоматически;
- По документу;
- Не зачитывать.

| Расчеты                                               | :      |       | ×   |
|-------------------------------------------------------|--------|-------|-----|
| Срок оплаты:                                          |        |       |     |
| Счет учета расчетов с контрагентом: 60.01 🔹 🗗         |        |       |     |
| Счет учета расчетов по авансам: 60.02 🔹 🗗             |        |       |     |
| Способ зачета аванса 💿 Автоматически 🔘 По документу 🔘 | Не зач | итыва | іть |
| Добавить 🛧 🗣                                          |        | Еще   | -   |
| Документ аванса Сумма зачета                          |        |       |     |
|                                                       |        |       |     |
| ОК                                                    |        | тмена | 1   |

По умолчанию обычно устанавливается способ зачета аванса "Автоматически". При этом программа будет "искать" дебиторскую задолженность на счетах расчетов с контрагентами, указанных в реквизите "Расчеты". Если такая задолженность найдется, то она будет погашена автоматически. Если по дебету счета авансов будет найдено несколько расчетных документов, то задолженность будет закрываться по методу ФИФО то есть первыми будут закрываться более ранние платежи).

Если установить способ зачета аванса "По документу", то в форме активизируется табличная часть, в которую можно подтянуть конкретный платежный документ. Если необходимо закрыть только часть аванса, то установив курсор в колонку "Сумма зачета" и в поле "Авто", можно изменить сумму аванса вручную.

| Расчеты                                                              | : 🗆 ×     |  |  |  |  |  |  |  |  |  |
|----------------------------------------------------------------------|-----------|--|--|--|--|--|--|--|--|--|
| Срок оплаты:                                                         |           |  |  |  |  |  |  |  |  |  |
| Счет учета расчетов с контрагентом: 60.01 🝷 🗗                        |           |  |  |  |  |  |  |  |  |  |
| Счет учета расчетов по авансам: 60.02 💌 🗷                            |           |  |  |  |  |  |  |  |  |  |
| Способ зачета аванса: 🔿 Автоматически 💿 По документу 🔿 Не зачитывать |           |  |  |  |  |  |  |  |  |  |
| Добавить                                                             | Еще 🗸     |  |  |  |  |  |  |  |  |  |
| Документ аванса Сумма за                                             | ичета     |  |  |  |  |  |  |  |  |  |
| Списание с расчетного счета НД00-000002 от 13.01                     | 59 000,00 |  |  |  |  |  |  |  |  |  |
| Списание с расчетного счета НД00-000003 от 15.01                     | <Авто>    |  |  |  |  |  |  |  |  |  |
|                                                                      | 59 000,00 |  |  |  |  |  |  |  |  |  |
| 4                                                                    | ОК Отмена |  |  |  |  |  |  |  |  |  |

Если введенная вручную сумма превышает сумму имеющегося аванса, то при проведении документа программа выдаст предупреждение:

| 🗲 🔶 🏠 Поступление товаров: Накладная НД00-000001 от 17.01.2020 7:00:00 🧷 🗄 🗙                   |                           |                                                  |                                         |                                               |                                           |                                   |                          |                |              | ×         |   |
|------------------------------------------------------------------------------------------------|---------------------------|--------------------------------------------------|-----------------------------------------|-----------------------------------------------|-------------------------------------------|-----------------------------------|--------------------------|----------------|--------------|-----------|---|
| Провести и :                                                                                   | закры                     | ть Запис                                         | ать Пр                                  | овести                                        | кт 🔒 П                                    | ечать 👻 🚺                         | Создать на ос            | новании 🔻      | R 0          | Еще 🗸     | ? |
| Накладная №:                                                                                   | 17                        | OT:                                              | 17.01.2020                              | <b></b>                                       |                                           | 🗌 Ориги                           | нал получен              |                |              |           |   |
| Номер:                                                                                         | НДОС                      | -000001 от:                                      | 17.01.2020                              | 7:00:00 🛱                                     |                                           | Склад: О                          | сновной скла             | д              |              |           | ] |
| Контрагент:                                                                                    | Спец                      | поставка                                         |                                         | <b>-</b> -                                    | ? Расче                                   | ты: <u>Срок 16</u>                | .02.2020, 60.0           | 1, 60.02, заче | т аванса по  | документа | N |
| Договор:                                                                                       | 1 от (                    | 01.01.2020 Пос                                   | тавка ТМЦ                               |                                               |                                           | Грузоотг                          | травитель и гр           | рузополучател  | 1ь           |           |   |
| Счет на оплату:                                                                                |                           |                                                  |                                         | · ₽                                           |                                           | Тип цен:                          | Закупочная і             | цена (НДС св   | epxy)        |           |   |
| Добавить                                                                                       | По                        | дбор Изг                                         | иенить                                  | •                                             |                                           | 🖳 Доба                            | вить по штри             | хкоду Е        | ще -         |           |   |
| N Номенкла                                                                                     | тура                      | Количество                                       | Цена                                    | Сумма                                         | % НДС                                     | НДС                               | Всего                    | Счет учета     | Счет НДС     |           |   |
| 1 Брус                                                                                         |                           | 1,000                                            | 5 000,00                                | 5 000,00                                      | 20%                                       | 1 000,00                          | 6 000,00                 | 10.01          | 19.03        |           |   |
| 2 Доска                                                                                        |                           | 30,000                                           | 2 500,00                                | 75 000,00                                     | 20%                                       | 15 000,00                         | 90 000,00                | 10.01          | 19.03        |           |   |
| Не удалось провести "Поступление (акт, накладная)<br>НД00-000001 от 17.01.2020 7:00:00"!<br>ОК |                           |                                                  |                                         |                                               |                                           |                                   |                          |                |              |           |   |
| Счет-фактура:                                                                                  | <u>17 от</u>              | 17.01.2020                                       |                                         | ?                                             | Всего:                                    | 96 0                              | 00,00 руб.               | НДС (в т.ч.)   | ): 16 000,00 |           |   |
| Сообщения:                                                                                     |                           |                                                  |                                         |                                               |                                           |                                   |                          |                | ×            | 1         |   |
| <ul> <li>Указана су<br/>Документ а<br/>Указана су</li> </ul>                                   | мма за<br>ванса<br>мма за | ачета, превыш<br>: "Списание с<br>ачета: 140 000 | ающая оста<br>расчетного<br>руб.; Остат | пок незачтен<br>счета НД00-(<br>ок аванса: 4( | нного аванс<br>000003 от 1<br>0 000 руб.; | а.<br>5.01.2020 18:<br>Превышение | :00:00"<br>: 100 000 руб |                |              |           |   |

Если в настоящий момент аванс не нужно закрывать, то переключатель необходимо установить в положение "Не зачитывать".

| Расчеты                                              |      | :   |       | ×        |
|------------------------------------------------------|------|-----|-------|----------|
| Срок оплаты:                                         |      |     |       |          |
| Счет учета расчетов с контрагентом: 60.01 🔹 🗗        |      |     |       |          |
| Счет учета расчетов по авансам: 60.02 🔹 🗗            |      |     |       |          |
| Способ зачета аванса: 🔿 Автоматически 🔿 По документу | • He | зач | итыва | ть       |
| Добавить                                             |      |     | Еще   | <b>-</b> |
| Документ аванса Сумма зач                            | іета |     |       |          |
|                                                      |      |     |       |          |
|                                                      | ОК   | 0   | тмена |          |

При поступлении МПЗ/ТМЦ в бухгалтерском учете сумма НДС относится в дебет счета учета НДС, одного из субсчетов счета № 19 "Налог на добавленную стоимость". Этот субсчет задается в регистре сведений "Счета учета номенклатуры" и при вводе номенклатурной позиции подставляется в строку документа из ресурса "Счет учета НДС". Исключение составляет ситуация, когда НДС включается в стоимость, в этом случае нужно установить флажок "НДС включать в стоимость" в окне "Цены в документе", и оприходование номенклатуры будет отражаться на сумму с НДС и в бухгалтерском и в налоговом учете.

| Цены     | в документе              | 0<br>0<br>0 |      | ×      |  |  |  |  |  |
|----------|--------------------------|-------------|------|--------|--|--|--|--|--|
| Тип цен: | Закупочная цена          |             | •    | Ŀ      |  |  |  |  |  |
| НДС:     | НДС сверху               |             |      | $\geq$ |  |  |  |  |  |
| 🗌 ндс    | НДС включать в стоимость |             |      |        |  |  |  |  |  |
|          | ОК                       | От          | мена | a –    |  |  |  |  |  |

При выборе в документе поступления вида операции "Товары, услуги, комиссия" одновременно с оприходованием МПЗ/ТМЦ, могут быть отражены услуги, оказанные сторонней организацией. Закладка "Услуги" может быть и единственной заполненной в документе, в этом случае используется упрощенная форма "Услуги".

| ← → ☆ Поступление услуг: Акт НД00-000003 от 24.01.2020 7:00:00                       |                                   |               |           |          |          |                   |             |                                                          |
|--------------------------------------------------------------------------------------|-----------------------------------|---------------|-----------|----------|----------|-------------------|-------------|----------------------------------------------------------|
| Провести и закрыть Записать Провести 🕰 🖨 Печать - Создать на основании - 🖹 🖉 Еще - ? |                                   |               |           |          |          |                   |             |                                                          |
| Акт №:                                                                               | 24                                | от: 24.01.202 | :0 1      |          | Оригин   | ал получен        | I           |                                                          |
| Номер:                                                                               | НД00-000003                       | от: 24.01.202 | 0 7:00:00 |          | Расчеты: | <u>Срок 23.02</u> | .2020, 76.0 | <u>5, 76.05, зачет аванса автоматически</u>              |
| Контрагент:                                                                          | Мосэнергосбы                      | T             |           | • @ ?    |          | <u>НДС свер</u> х | <u>cy</u>   |                                                          |
| Договор:                                                                             | Договор: 152 от 24.01.2020 эл 🔹 🗗 |               |           |          |          |                   |             |                                                          |
| Счет на оплату:                                                                      |                                   |               |           | - C      |          |                   |             |                                                          |
| Добавить                                                                             | Подбор                            |               |           |          |          |                   |             | Еще 🕶                                                    |
| N Номенклат                                                                          | гура                              | Количество    | Цена      | Сумма    | % НДС    | ндс               | Bcero       | Счета учета                                              |
| 1 Покупка э.                                                                         | пектроэнергии                     | 1,000         | 5 000,00  | 5 000,00 | 20%      | 1 000,00          | 6 000,00    | <u>26. Администрация.</u><br>Коммунальные расходы, 19.04 |
| Покупка эл<br>за январь                                                              | пектроэнергии<br>2020 г.          |               |           |          |          |                   |             | 26. Коммунальные расходы                                 |
| Счет-фактура:                                                                        | <u>24 от 24.01.202</u>            | 20            | ?         |          | Всего:   | 6 00              | 0,00 руб.   | НДС (в т.ч.): 1 000,00                                   |

При отражении документом поступления операции "Товары, услуги, комиссия" по договору с комитентом или операции "Материалы в переработку" счета учета подставляются из ресурса "Счет учета забалансовый (БУ)" регистра сведений "Счета учета номенклатуры". Обычно это забалансовые счета № 003 "Материалы, принятые в переработку" и № 004 "Товары, принятые на комиссию". В этом случае НДС по поступившим ценностям в бухгалтерском учете не выделяется.

Если при настройке функциональности включить возможность ведения учета возвратной тары, то во всех документах поступления и реализации появится одноименная закладка. На закладке "Возвратная тара" отражается многооборотная тара, которая имеет залоговую цену и подлежит возврату продавцу. В соответствии с НК РФ залоговые цены тары не включаются в налоговую базу по НДС и входящий НДС в бухгалтерском учете не отражается.

Задолженность по возвратной таре учитывается отдельно от общей суммы расчетов с контрагентами на обособленном бухгалтерском счете, для этого обычно используется счет № 76.05 "Расчеты с прочими поставщиками и подрядчиками".

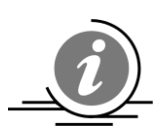

Документ "Поступление товаров и услуг" будет формировать проводки, которые настроил сам пользователь, например:

| ДТ                                                      | KT                                                                | Сумма    |
|---------------------------------------------------------|-------------------------------------------------------------------|----------|
| 10.01                                                   | 60.01                                                             | 10000.00 |
| 19.03                                                   | 60.01                                                             | 1800.00  |
| Из регистра сведений<br>''Счета учета<br>номенклатуры'' | Из регистра сведений<br>"Счета учета расчетов<br>с контрагентами" |          |

Если поставщик предъявил счет-фактуру и выделил НДС в документах, то в программе нужно ее зарегистрировать. Для этого в левой нижней части документа поступления необходимо ввести номер и дату счет-фактуры поставщика и нажать кнопку **/Зарегистрировать счет-фактуру/** или кнопку **/Провести/** в верхней части документа поступления.

| ← → ☆ Cu             | нет-фактура полученный на поступление 17 от 17.01.2020 🧷 🤅 🗉 🗙               |
|----------------------|------------------------------------------------------------------------------|
| Записать и закрыт    | в Записать 🕅 Кт 🔒 Печать - Создать на основании - 📳 🖉 Еще - ?                |
| Счет-фактура №:      | 17         οτ:         17.01.2020         itility                            |
| Получен:             | 17.01.2020 21:00:00 🖄 🗹 Отразить вычет НДС в книге покупок датой получения ? |
| Контрагент:          | Спецпоставка 🝷 🗗 ? <u>КПП 770201001</u>                                      |
| Документы-основания: | Поступление (акт. накладная) НД00-000001 от 17.01.2020 7:00:00 Изменить      |
| Договор:             | 1 от 01.01.2020 Поставка ТМЦ 🛛                                               |
| Сумма:               | 96 000,00 руб. НДС (в т.ч.): 16 000,00                                       |
| Код вида операции:   | 01 Получение товаров, работ, услуг                                           |
| Способ получения:    | • На бумажном носителе                                                       |

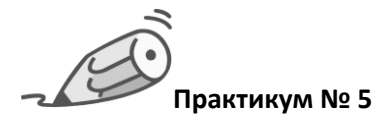

Отразите в учете 17 января поступление материалов от контрагента ООО "Спецпоставка" по договору "Поставка ТМЦ" на основной склад по накладной поставщика № 17 от 17 января:

"Брус осиновый" – 1,0 куб. м по цене 5000 руб. за кубический метр;

"Доска дубовая" – 30 кв. м по цене 2500 руб. за квадратный метр;

Зачет аванса автоматический, НДС сверху.

Зарегистрируйте счет-фактуру поставщика № 17 от 17 января.

| 🗲 🔿 🏠 Поступление товаров: Накладная НД00-000001 от 17.01.2020 7:00:00 🖉 🗄 🗙 |                                                                                     |            |                     |          |               |                |                |              |         |       |   |
|------------------------------------------------------------------------------|-------------------------------------------------------------------------------------|------------|---------------------|----------|---------------|----------------|----------------|--------------|---------|-------|---|
| Провести и закры                                                             | ть Запис                                                                            | ать Пр     | овести Дт           | т 🖨 Пе   | чать 🗸 С      | оздать на осн  | овании 👻 [     | 1 🖉 (†       | 🛃 эдо 🗸 | Еще 🕶 | ? |
| Накладная №: 17                                                              | от:                                                                                 | 17.01.2020 | (iii)               | [        | Оригинал      | получен        |                |              |         |       |   |
| Номер: НДОО                                                                  | -000001 от:                                                                         | 17.01.2020 | 7:00:00 📾           | ⊒, (     | Склад:        | Основной       | склад          |              | * L     |       |   |
| Контрагент: Спец                                                             | поставка                                                                            |            | • @ ? <b>&lt;</b> F | расчеты: | Срок 16.02.2  | 020, 60.01, 60 | .02, зачет ава | нса автоматі | ически  |       |   |
| Договор: 1 от (                                                              | Договор: 1 от 01.01.2020 Поставка ТМЦ 👻 🗗 <u>Грузоотправитель и грузополучатель</u> |            |                     |          |               |                |                |              |         |       |   |
| Счет на оплату:                                                              |                                                                                     |            | * LD                |          | Тип цен: Заку | лочная цена    | (НДС сверху)   |              |         |       |   |
| Добавить По                                                                  | дбор Из                                                                             | менить     | •                   |          | 💐 Доба        | вить по штри   | хкоду          | Еще 🕶        |         |       |   |
| N Номенклатура                                                               | Количество                                                                          | Цена       | Сумма               | % НДС    | ндс           | Всего          | Счет учета     | Счет НДС     |         |       |   |
| 1 Брус                                                                       | 1,000                                                                               | 5 000,00   | 5 000,00            | 20%      | 1 000,00      | 6 000,00       | 10.01          | 19.03        |         |       |   |
| 2 Доска                                                                      | 30,000                                                                              | 2 500,00   | 75 000,00           | 20%      | 15 000,00     | 90 000,00      | 10.01          | 19.03        |         |       |   |
| Счет-фактура: <u>17 от</u>                                                   | 17.01.2020                                                                          |            |                     | ?        | Bcero: 9      | 6 000,00 py6   | . НДС (в т.ч.) | : 16 000,00  |         |       |   |

### Документ сформирует следующие записи в регистре бухгалтерии:

| Дата       | Дебет                        | Кредит                                   | Сумма                        |     | Сумма Дт  | Сумма Кт  |
|------------|------------------------------|------------------------------------------|------------------------------|-----|-----------|-----------|
| 17.01.2020 | 60.01                        | 60.02                                    | 60 000,00                    | НУ: | 60 000,00 | 60 000,00 |
| 1          | Спецпоставка                 | Спецпоставка                             | Зачет аванса                 | ПР: |           |           |
|            | 1 от 01.01.2020 Поставка ТМЦ | 1 от 01.01.2020 Поставка ТМЦ             | поставщику                   | BP: |           |           |
|            | Поступление (акт, накладна   | Списание с расчетного счета НД00-000002  |                              |     |           |           |
| 17.01.2020 | 60.01                        | 60.02                                    | 36 000,00                    | НУ: | 36 000,00 | 36 000,00 |
| 2          | Спецпоставка                 | Спецпоставка                             | Зачет аванса                 | ПР: |           |           |
|            | 1 от 01.01.2020 Поставка ТМЦ | 1 от 01.01.2020 Поставка ТМЦ             | поставщику                   | BP: |           |           |
|            | Поступление (акт, накладна   | Списание с расчетного счета НД00-000003  |                              |     |           |           |
| 17.01.2020 | 10.01 Кол.: 1,000            | 60.01                                    | 5 000,00                     | НУ: | 5 000,00  | 5 000,00  |
| 3          | Брус                         | Спецпоставка                             | Поступление                  | ПР: |           |           |
|            | Основной склад               | 1 от 01.01.2020 Поставка ТМЦ             | материалов<br>по вх.д. 17 от | BP: |           |           |
|            | Поступление (акт, накладна   | Поступление (акт, накладная) НД00-000001 | 17.01.2020                   |     |           |           |
| 17.01.2020 | 10.01 Кол.: 30,000           | 60.01                                    | 75 000,00                    | НУ: | 75 000,00 | 75 000,00 |
| 4          | Доска                        | Спецпоставка                             | Поступление                  | ПР: |           |           |
|            | Основной склад               | 1 от 01.01.2020 Поставка ТМЦ             | материалов<br>по вх.д. 17 от | BP: |           |           |
|            | Поступление (акт, накладна   | Поступление (акт, накладная) НД00-000001 | 17.01.2020                   |     |           |           |
| 17.01.2020 | 19.03                        | 60.01                                    | 16 000,00                    | НУ: |           | 16 000,00 |
| 5          | Спецпоставка                 | Спецпоставка                             | Поступление                  | ПР: |           |           |
|            | Поступление (акт, накладная) | 1 от 01.01.2020 Поставка ТМЦ             | материалов<br>по вх.д. 17 от | BP: |           |           |
|            | НДОО-000001 от 17.01.2020    | Поступление (акт, накладная) НД00-000001 | 17.01.2020                   |     |           |           |

## Счет-фактура сформирует следующую запись в регистре бухгалтерии:

| Дата       | Дебет                | Кредит                                            | Сумма     |
|------------|----------------------|---------------------------------------------------|-----------|
| 17.01.2020 | 68.02                | 19.03                                             | 16 000,00 |
| 1          | 1 Налог (взносы):    | Спецпоставка                                      | НДС       |
|            | начислено / уплачено | Поступление (акт, накладная) НД00-000001 от 17.01 |           |

Нередко в учете возникают ситуации, когда в себестоимость МПЗ/ТМЦ нужно включить дополнительные расходы, и чаще всего они связаны с услугами контрагентов – транспортировкой или хранением.

При отражении таких операций возникает вопрос, какой из документов использовать для отражения приобретаемых услуг – "Поступление (акты, накладные)" или "Поступление доп. расходов"? Услуги, которые оказывают нашей организации, могут быть двух видов:

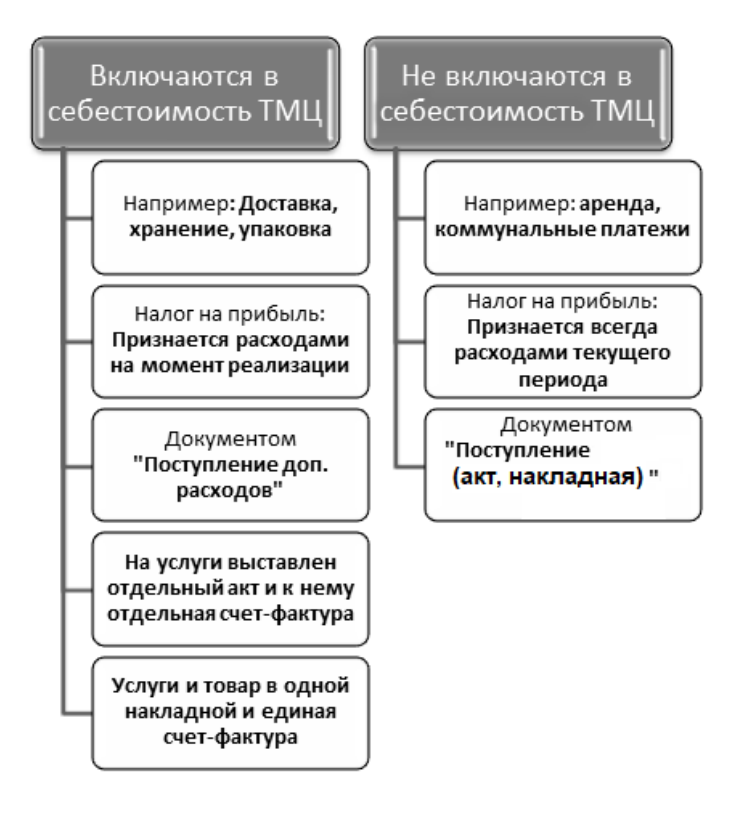

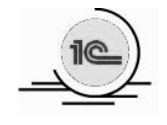

Чтобы перейти к документам оприходования дополнительных расходов, выберите на панели разделов **Покупки →** далее на панели навигации **Покупки →** документ **Поступление доп. расходов.** 

| Покупки                       |
|-------------------------------|
| Доверенности                  |
| Счета от поставщиков          |
| Поступление (акты, накладные) |
| Поступление доп. расходов     |
| Возвраты поставщикам          |
| Счета-фактуры полученные      |
|                               |

В типовой конфигурации документ "Поступление доп. расходов" обычно вводится на основании документа "Поступление (акты, накладные)". Для этого в журнале документов поставщиков или в самом документе поступления нужно установить курсор на соответствующий документ и нажать /Создать на основании/. Затем из открывшегося списка нужно выбрать "Поступление доп. расходов".

| 🗲 🔿 🏠 Поступление товаров: Накладная НД00-000001 от 17.01.2020 7:00:00 🧷 🗄 🗙          |                                             |            |           |         |                 |                     |                                    |  |  |  |  |
|---------------------------------------------------------------------------------------|---------------------------------------------|------------|-----------|---------|-----------------|---------------------|------------------------------------|--|--|--|--|
| Провести и закрыть Записать Провести 🕅 Кт 🕒 Печать - Создать на основании - 🔃 Еще - ? |                                             |            |           |         |                 |                     |                                    |  |  |  |  |
| Накладная №:                                                                          | 17                                          | от: [1     | 7.01.2020 |         |                 |                     | Возврат товаров поставщику         |  |  |  |  |
| Номер:                                                                                | иер: НД00-000001 от: 17.01.2020 7:00:00 🛍 🗐 |            |           | E,      | Выдача наличных |                     |                                    |  |  |  |  |
|                                                                                       | [a                                          |            |           |         |                 | ·                   | Передача материалов в эксплуатацию |  |  |  |  |
| Контрагент:                                                                           | Спецпост                                    | авка       |           |         |                 | • 0 ?               | Перемещение товаров                |  |  |  |  |
| Договор: 1 от 01.01.2020 Поставка ТМЦ 🔹 🖉                                             |                                             |            |           |         | - LD            | Платежное поручение |                                    |  |  |  |  |
| Счет на оплату:                                                                       |                                             |            |           |         |                 | - LD                | Поступление доп. расходов          |  |  |  |  |
| Добавить                                                                              | Подбор                                      | Изменить   | •         |         | ĥ               | - 関 Добави          | Реализация (акт, накладная)        |  |  |  |  |
| N Номен                                                                               | клатура                                     | Количество | Цена      | Сумма   |                 | % НДС               | Списание с расчетного счета        |  |  |  |  |
| 1 Брус                                                                                |                                             | 1,000      | 5 000,00  | 5 000,  | ,00             | 20%                 | Счет-фактура полученный            |  |  |  |  |
| 2 Доска                                                                               |                                             | 30,000     | 2 500,00  | 75 000, | ,00             | 20%                 | Требование-накладная               |  |  |  |  |
|                                                                                       |                                             |            |           |         |                 |                     | Установка цен номенклатуры         |  |  |  |  |

При использовании ввода на основании программа заполняет копированием большую часть реквизитов. Это удобно, но иногда может привести к ошибкам. Например, в документе "Поступление доп. расходов" устанавливается тот же контрагент и договор, что и в документе-

основании. Если транспортные услуги будут оказываться другим контрагентом или по другому договору, то придется перевыбирать соответствующие реквизиты вручную.

В заголовочной части документа в реквизитах "Контрагент" и "Договор" вводится информация о контрагенте, который оказывает нашей организации дополнительные услуги, стоимость которых будет увеличивать себестоимость МПЗ/ТМЦ.

| ← → ☆ Поступление доп. расходов НД00-000002 от 22.01.2020 8:00:00 |                                                                                                    |  |  |  |  |  |  |  |  |  |
|-------------------------------------------------------------------|----------------------------------------------------------------------------------------------------|--|--|--|--|--|--|--|--|--|
| Провести и закрыть Записать Провести 🕰 на основании - 🗄 🖉 Еще - ? |                                                                                                    |  |  |  |  |  |  |  |  |  |
| Акт №:                                                            | 22 от: 22.01.2020 💼 Оригинал получен                                                                      |  |  |  |  |  |  |  |  |  |
| Номер:                                                            | НД00-000002 от: 22.01.2020 8:00:00 🗃 💷 Расчеты: Срок 21.02.2020, 60.01, 60.02, зачет аванса автоматически |  |  |  |  |  |  |  |  |  |
| Контрагент:                                                       | Спецпоставка - Ф? НДС сверху                                                                              |  |  |  |  |  |  |  |  |  |
| Договор:                                                          | 1 от 01.01.2020 Поставка ТМЦ - С                                                                          |  |  |  |  |  |  |  |  |  |
| Главное То                                                        | овары (2)                                                                                                 |  |  |  |  |  |  |  |  |  |
| Содержание:                                                       | Доставка бруса и доски                                                                                    |  |  |  |  |  |  |  |  |  |
| Сумма:                                                            | 5 000,00 🗐 % НДС: 20% 🔹 НДС: 1 000,00 🗐                                                                   |  |  |  |  |  |  |  |  |  |
| Способ<br>распределен                                             | ия: По сумме 🔹                                                                                            |  |  |  |  |  |  |  |  |  |
| Счет-фактура:                                                     | <u>22 от 22.01.2020</u> ? Всего: 6 000,00 руб. НДС (в т.ч.): 1 000,00                                     |  |  |  |  |  |  |  |  |  |

В табличной части документа, на закладке "Товары" указываются МПЗ / ТМЦ, между которыми нужно распределить дополнительные расходы; причем в качестве документа партии могут быть выбраны такие документы, как "Поступление товаров и услуг" или "Авансовый отчет". Стоимость МПЗ / ТМЦ отражается по колонке "Сумма товара". Если сумма дополнительных расходов распределяется по всем позициям номенклатуры, то в заголовочной части документа в реквизите "Сумма без НДС" указывается общая сумма расходов, а в реквизите "Способ распределения" выбирается один из двух способов распределения – по сумме и по количеству.

Если в учете нужно отразить сумму дополнительных расходов, относящихся на конкретную номенклатурную позицию, то ее можно дополнительно ввести в колонке "Доп. расходы без НДС", не обнуляя общую сумму распределяемых расходов в заголовочной части документа.

А если необходимо распределить дополнительные расходы другим способом (не по количеству и не по сумме), то в табличную часть документа в колонку "Доп. расходы без НДС" нужно вручную ввести суммы – при этом общую сумму распределяемых расходов в заголовочной части документа необходимо убрать.

В документе "Поступление доп. расходов" также предусмотрена возможность заполнения табличной части из ранее оформленных документов поступления. Автоматическое заполнение на основании одного документа поступления производится нажатием /Заполнить/ →/Заполнить по поступлению/. В программе также можно заполнить табличную часть сразу по нескольким документам поступления, выбором /Заполнить/ →/Добавить из поступления/.

| ← → ☆ Поступление доп. расходов НД00-000002 от 22.01.2020 8:00:00                    |                                                                                                    |                                                    |                 |  |  |  |  |  |  |
|--------------------------------------------------------------------------------------|----------------------------------------------------------------------------------------------------|----------------------------------------------------|-----------------|--|--|--|--|--|--|
| Провести и закрыть Записать Провести 🕰 🕞 Печать 🗸 Создать на основании 🗸 🖹 🖉 Еще 🔹 🕐 |                                                                                                    |                                                    |                 |  |  |  |  |  |  |
| Акт №: 22 от: 22.01.2020 🗎 Оригинал получен                                          |                                                                                                    |                                                    |                 |  |  |  |  |  |  |
| Номер: НД00-(                                                                        | Номер: НД00-000002 от: 22.01.2020 8:00:00 🗎 💷 Расчеты: Срок 21.02.2020, 60.01, 60.02, зачет аванса автоматически |                                                    |                 |  |  |  |  |  |  |
| Контрагент: Спецпо                                                                   | ставка 🔹 🗗 ?                                                                                                    | НДС сверху                                         |                 |  |  |  |  |  |  |
| Договор: 1 от 01.                                                                    | 01.2020 Поставка ТМЦ 🔹 🗗                                                                                         |                                                    |                 |  |  |  |  |  |  |
| Главное Товары (2)                                                                   | Главное Товары (2)                                                                                               |                                                    |                 |  |  |  |  |  |  |
| Добавить Заполнить - Подбор 🛧 🖶 🗈 🖺                                                  |                                                                                                    |                                                    |                 |  |  |  |  |  |  |
| N Номенк                                                                             | Заполнить по поступлению                                                                                         | Документ партии                                    | Счет учета (БУ) |  |  |  |  |  |  |
| 1 Брус                                                                               | 1 Брус Добавить из поступления Поступление (акт, накладная) НД00-000002 от 22.01. 10.01                          |                                                    |                 |  |  |  |  |  |  |
| 2 Доска                                                                              | 25,000 87 000,00                                                                                                 | Поступление (акт, накладная) НД00-000002 от 22.01. | 10.01           |  |  |  |  |  |  |

По указанному в заголовочной части контрагенту и договору происходит анализ взаиморасчетов, и, если есть выплаченные авансы, то при проведении документа формируются проводки по зачету аванса, если расчеты ведутся по договору в целом или указан конкретный документ оплаты.

При проведении документа по каждой строке формируется отдельная запись в регистре бухгалтерии, в которой дебетуется счет учета МПЗ / ТМЦ с указанием конкретной номенклатуры (склада). В проводке будет указана сумма и не будет количества, поскольку эта операция увеличивает только себестоимость МПЗ / ТМЦ, а не их количественные остатки на складе.

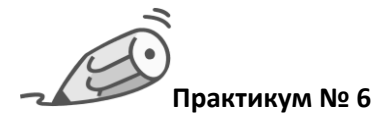

#### Если стоимость услуги включается в стоимость ТМЦ

Отразите в учете 21 января поступление материалов от контрагента

ООО "СпецПоставка" по договору "Поставки ТМЦ" на основной склад:

"Брус осиновый" – 0,8 куб. м по цене 5500 руб. за кубический метр;

"Доска дубовая" – 25 кв. м по цене 2900 руб. за квадратный метр;

зачет аванса автоматический, НДС сверху, по накладной № 21 от 21января.

Доставка материалов отражена в накладной № 21 от 21 января отдельной строкой на сумму 5 000 руб., НДС сверху. Зарегистрируйте общую счет-фактуру поставщика по поступлению материалов и доставке материалов № 21 от 21 января.

Документ "Поступление (акты, накладные)" от 21 января:

| 🗲 🔿 🏠 Поступление товаров: Накладная НД00-000002 от 21.01.2020 7:00:00 🔗 🕴 🗙         |             |               |             |           |            |               |                |                |               |        |
|--------------------------------------------------------------------------------------|-------------|---------------|-------------|-----------|------------|---------------|----------------|----------------|---------------|--------|
| Провести и закрыть Записать Провести 🕰 🖶 Печать 🔹 Создать на основании 🔹 🖹 🖉 Еще 🔹 ? |             |               |             |           |            |               |                |                |               |        |
| Накладная №: 21. от: 21.01.2020 🗎 🗌 Оригинал получен                                 |             |               |             |           |            |               |                |                |               |        |
| Номер:                                                                               | ндо         | 0-000002 от   | 21.01.2020  | 7:00:00 🗎 | ) 🗐 (      | Склад:        | Основной       | і склад        | _             | - C    |
| Контрагент:                                                                          | Спе         | цпоставка     |             | • @ ?<    | Расчеты: ( | Срок 20.02.2  | 020, 60.01, 60 | .02, зачет ава | анса автоматі | ически |
| Договор:                                                                             | 1 от        | 01.01.2020 По | оставка ТМЦ | • C       | !          | Грузоотправи  | тель и грузог  | юлучатель      |               |        |
| Счет на оплату:                                                                      |             |               |             | • C       |            | Тип цен: Заку | /почная цена   | (НДС сверху)   | 1             |        |
| Добавить                                                                             | П           | одбор И       | зменить     | •         |            | ا 🖑 Доба      | авить по штри  | хкоду          | Еще 🗸         |        |
| N Номенкла                                                                           | тура        | Количество    | Цена        | Сумма     | % НДС      | НДС           | Bcero          | Счет учета     | Счет НДС      |        |
| 1 Брус                                                                               |             | 0,800         | 5 500,00    | 4 400,00  | 20%        | 880,00        | 5 280,00       | 10.01          | 19.03         |        |
| 2 Доска                                                                              |             | 25,000        | 2 900,00    | 72 500,00 | 20%        | 14 500,00     | 87 000,00      | 10.01          | 19.03         |        |
| Счет-фактура:                                                                        | <u>21 o</u> | r 21.01.2020  | ?           | Bcer      | -o:        | 92 280,00 p   | руб. НДС (     | (в т.ч.):      | 15 380,00     |        |

Документ "Поступление доп. расходов" от 21 января:

| ← → ☆ Поступление доп. расходов НД00-000002 от 21.01.2020 8:00:00                    |                                                                                                    |  |  |  |  |  |  |  |  |  |
|--------------------------------------------------------------------------------------|----------------------------------------------------------------------------------------------------|--|--|--|--|--|--|--|--|--|
| Провести и закрыть Записать Провести 🕰 🕒 Печать + Создать на основании + 🖹 🖉 Еще + ? |                                                                                                    |  |  |  |  |  |  |  |  |  |
| Акт №:                                                                               | 21 от: 21.01.2020 🗎 Оригинал получен                                                                      |  |  |  |  |  |  |  |  |  |
| Номер:                                                                               | НД00-000002 от: 21.01.2020 8:00:00 🗃 💷 Расчеты: Срок 20.02.2020, 60.01, 60.02, зачет аванса автоматически |  |  |  |  |  |  |  |  |  |
| Контрагент:                                                                          | Спецпоставка + 🗗 ? НДС сверху                                                                             |  |  |  |  |  |  |  |  |  |
| Договор:                                                                             | 1 от 01.01.2020 Поставка ТМЦ < 🗗                                                                          |  |  |  |  |  |  |  |  |  |
| Главное То                                                                           | Главное Товары (2)                                                                                        |  |  |  |  |  |  |  |  |  |
| Содержание:                                                                          | Доставка бруса и доски                                                                                    |  |  |  |  |  |  |  |  |  |
| Сумма:                                                                               | 5 000,00 🗊 % HДC: 20% 🔹 HДC: 1 000,00 🗊                                                                   |  |  |  |  |  |  |  |  |  |
| Способ<br>распределени                                                               | ия: По сумме -                                                                                            |  |  |  |  |  |  |  |  |  |
| Счет-фактура:                                                                        | <u>21 от 21.01.2020</u> ? Всего: 6 000,00 руб. НДС (в т.ч.): 1 000,00                                     |  |  |  |  |  |  |  |  |  |

#### Общая счет-фактура № 21 от 21.01.2018 на основании двух документов поступления:

| 🗲 🔿 🏠 Счет-фактура полученный на поступление 20 от 20.01.2018               |                                                                                      |  |  |  |  |  |  |  |  |  |
|-----------------------------------------------------------------------------|--------------------------------------------------------------------------------------|--|--|--|--|--|--|--|--|--|
| Записать и закрыть Записать 🖧 🕞 Печать 🔹 Создать на основании 🔹 🖹 🖉 Еще 🔹 🕐 |                                                                                      |  |  |  |  |  |  |  |  |  |
| Счет-фактура №:                                                             | 20 ot: 20.01.2018 🗎 💷                                                                |  |  |  |  |  |  |  |  |  |
| Получен:                                                                    | 20.01.2018 21:00:00 📋 🗹 Отразить вычет НДС в книге покупок датой получения ?         |  |  |  |  |  |  |  |  |  |
| Контрагент:                                                                 | Спецпоставка - с ? КПП 770201001                                                     |  |  |  |  |  |  |  |  |  |
| Документы-основания:                                                        | 2 документа (Поступление (акт. накладная) НД00-000003 от 20.01.2018 7:00:00 и еще 1) |  |  |  |  |  |  |  |  |  |
| Договор:                                                                    | Поставка ТМЦ № 1 от 01.01.2018 @                                                     |  |  |  |  |  |  |  |  |  |
| Сумма:                                                                      | 96 642,00 руб. НДС (в т.ч.): 14 742,00                                               |  |  |  |  |  |  |  |  |  |
| Код вида операции:                                                          | 01 Получение товаров, работ, услуг                                                   |  |  |  |  |  |  |  |  |  |
| Способ получения:                                                           | <ul> <li>На бумажном носителе</li></ul>                                              |  |  |  |  |  |  |  |  |  |

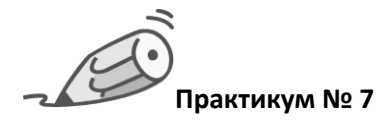

Отразите в учете 25 января поступление услуги по предоставлению электроэнергии от контрагента АО "Мосэнергосбыт" (ИНН – 7705035012, КПП - 772901001) по договору № 152 от 15 января "Поставка электроэнергии", сумма 5000 руб. (НДС 20% сверху). Поставщиком предъявлены акт и счет-фактура № 25 от 25 января на сумму 6000 руб. При оприходовании используйте счет учета № 26, подразделение – Администрация, статью затрат – Коммунальные расходы (с видом расхода – Прочие расходы);

Для расчетов с АО "Мосэнергосбыт" используйте счет № 76.05 "Расчеты с прочими поставщиками и подрядчиками".

| ← → ☆ Поступление услуг: Акт НД00-000003 от 24.01.2020 7:00:00                       |                                                                                                    |          |          |       |          |          |                                                                        |  |  |  |
|--------------------------------------------------------------------------------------|----------------------------------------------------------------------------------------------------|----------|----------|-------|----------|----------|------------------------------------------------------------------------|--|--|--|
| Провести и закрыть Записать Провести 🕰 🕒 Печать 🔹 Создать на основании 🔹 🖪 🖉 Еще 🔹 ? |                                                                                                    |          |          |       |          |          |                                                                        |  |  |  |
| Акт №: 24 от: 24.01.2020 📾 Оригинал получен                                          |                                                                                                    |          |          |       |          |          |                                                                        |  |  |  |
| Номер: НД00-00000                                                                    | р: [HД00-000003] от: [24.01.2020 7:00:00 📾 💷 Расчеты: <u>Срок 23.02.2020, 76.05, 76.05, зачет аванса автоматически</u> |          |          |       |          |          |                                                                        |  |  |  |
| Контрагент: Мосэнергосбыт - Ф?                                                       |                                                                                                    |          |          |       |          |          |                                                                        |  |  |  |
| Договор: 152 от 24.01                                                                | Договор: 152 от 24.01.2020 эл × ம                                                                                      |          |          |       |          |          |                                                                        |  |  |  |
| Счет на оплату:                                                                      |                                                                                                    |          |          |       |          |          |                                                                        |  |  |  |
| Добавить Подбор                                                                      | Добавить Подбор 🛧 🖶 🖺 🛅                                                                                                |          |          |       |          |          |                                                                        |  |  |  |
| N Номенклатура                                                                       | Количество                                                                                                    | Цена     | Сумма    | % НДС | НДС      | Всего    | Счета учета                                                            |  |  |  |
| 1 Покупка электроэнерги                                                              | 1,000                                                                                                    | 5 000,00 | 5 000,00 | 20%   | 1 000,00 | 6 000,00 | 26. Администрация.                                                     |  |  |  |
| Покупка электроэнергии<br>за январь 2020 г.                                          |                                                                                                    |          |          |       |          |          | <u>Коммунальные расходы, 19.04,</u><br><u>26, Коммунальные расходы</u> |  |  |  |
| Счет-фактура: <u>24 от 24.01.</u>                                                    | Счет-фактура: <u>24 от 24.01.2020</u> ? Всего: <u>6 000,00 руб.</u> НДС (в т.ч.): <u>1 000,00</u>                      |          |          |       |          |          |                                                                        |  |  |  |